## Installing the Xerox WorkCentre 265 Pro Printer/Copier located in C102 PBB Mac OS X Guide (using OS X 10.4.10)

Before you begin: Locate and download the OS X driver from <u>http://printing.uiowa.edu/webprint/support/drivers.asp</u>

After downloaded, the file should be on your desktop. Double click the file which should open up to the following window.

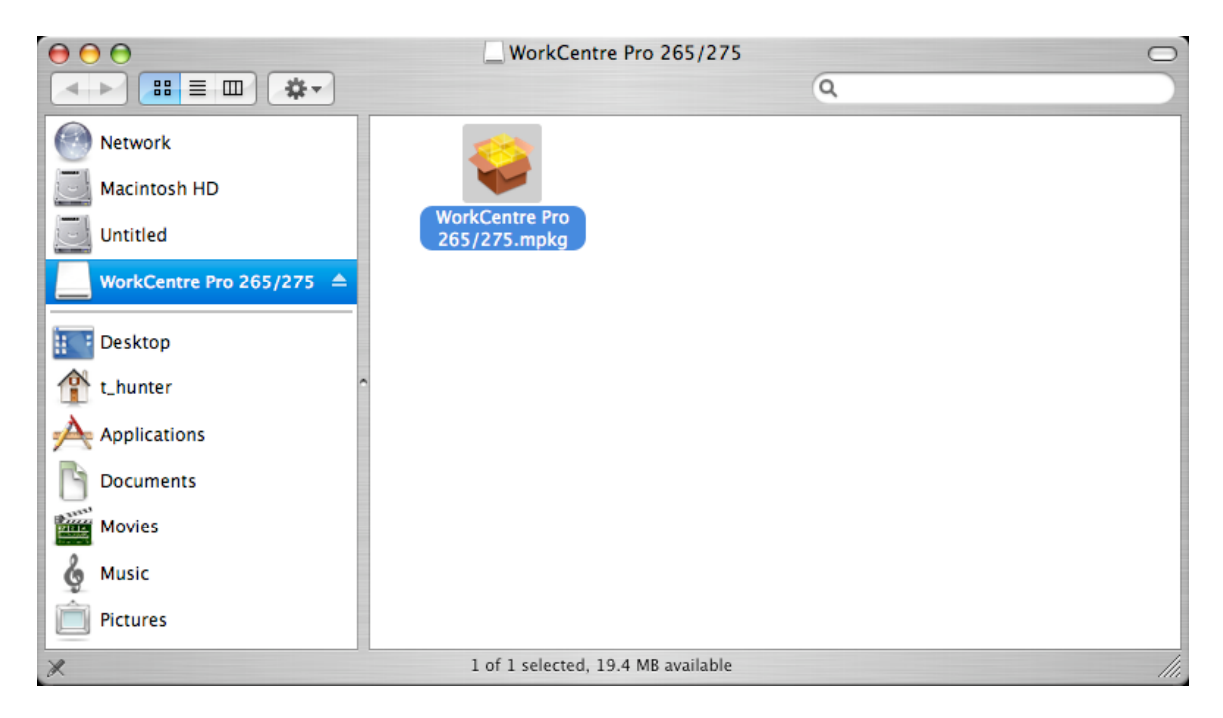

Double click the driver file to start the installation.

| 000                | 😺 Install WorkCentre Pro 265/275                                                                                       |
|--------------------|----------------------------------------------------------------------------------------------------|
|                    | Welcome to the WorkCentre Pro 265/275 Installer                                                                        |
| Introduction       | Welcome to the Mac OS X Installation Program. You will be guided through the steps necessary to install this software. |
| License            |                                                                                                    |
| Select Destination |                                                                                                    |
| Installation Type  |                                                                                                    |
| • Install          |                                                                                                    |
| Finish Up          | unum unumunum                                                                                                    |
| nononium 4 2       |                                                                                                    |
| 7                  |                                                                                                    |
|                    | Go Back Continue                                                                                                    |

Click Continue.

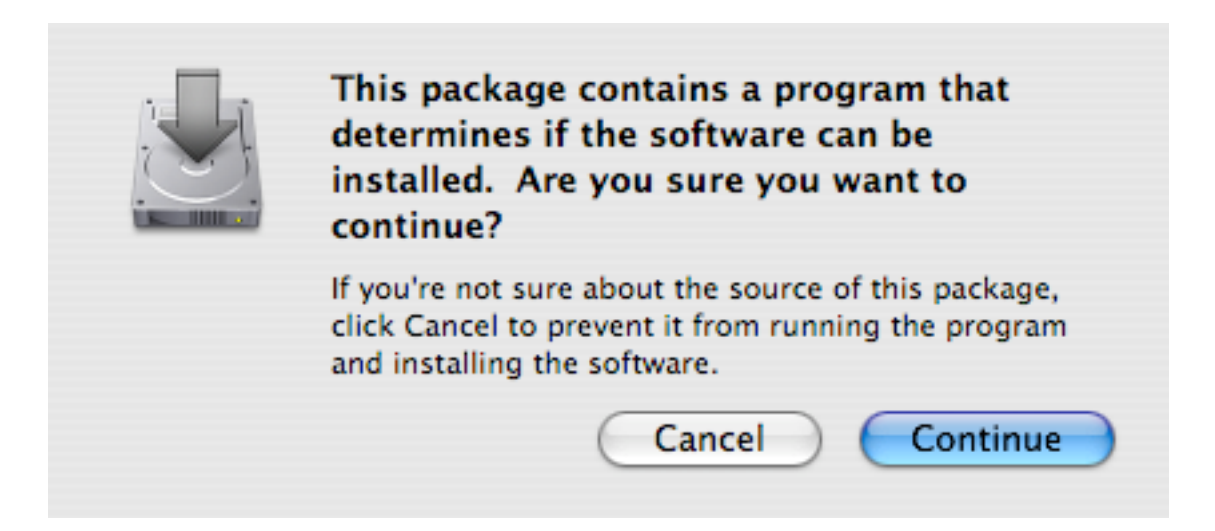

You may see this message (above). Click Continue.

| 00                 | 🥪 Install WorkCentre Pro 265/275                                                                                       |
|--------------------|----------------------------------------------------------------------------------------------------|
|                    | Welcome to the WorkCentre Pro 265/275 Installer                                                                        |
| Introduction       | Welcome to the Mac OS X Installation Program. You will be guided through the steps necessary to install this software. |
| License            |                                                                                                    |
| Select Destination |                                                                                                    |
| Installation Type  |                                                                                                    |
| Install            |                                                                                                    |
| Finish Up          | mutual mutual                                                                                                    |
|                    |                                                                                                    |
|                    |                                                                                                    |
|                    | Go Back Continue                                                                                                    |

Click Continue again.

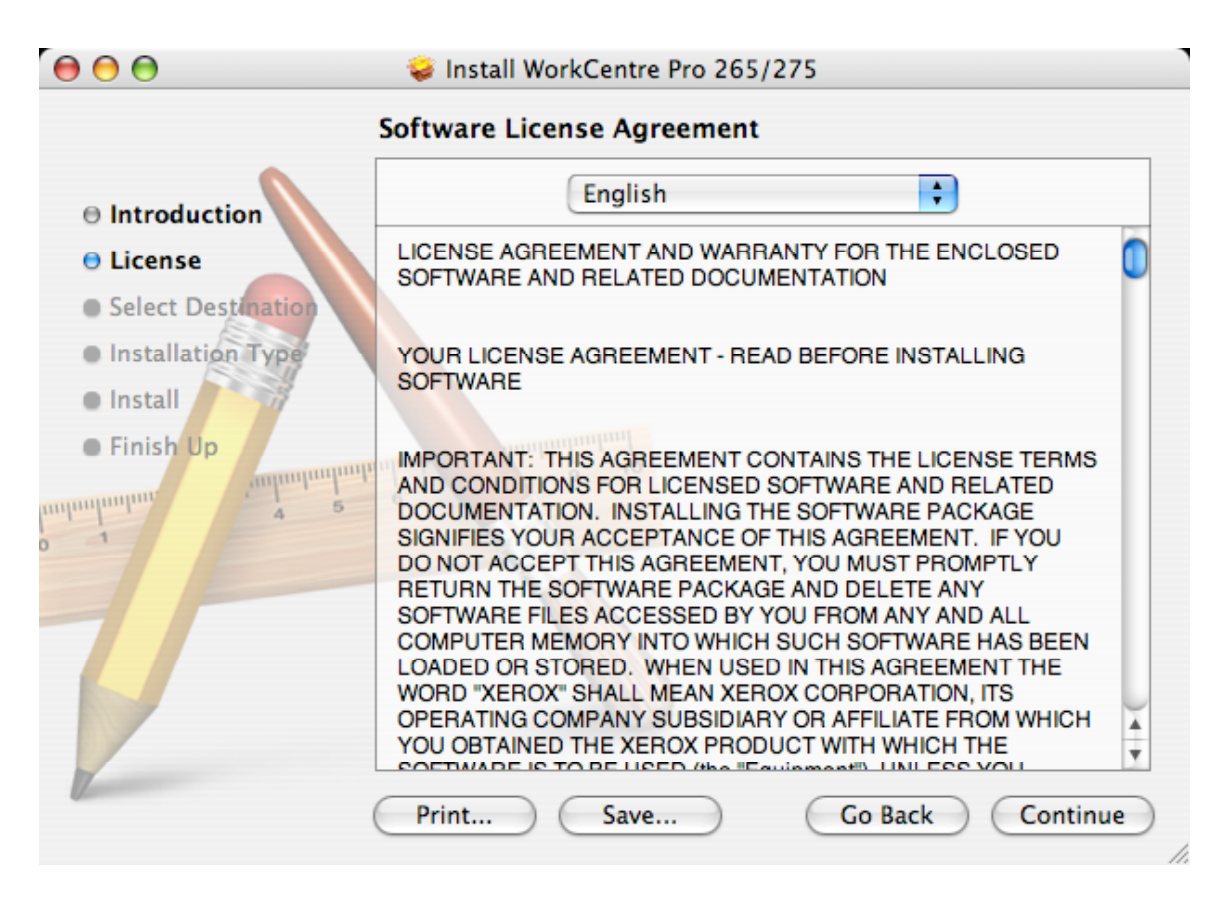

Click Continue and then click Agree to the license agreement.

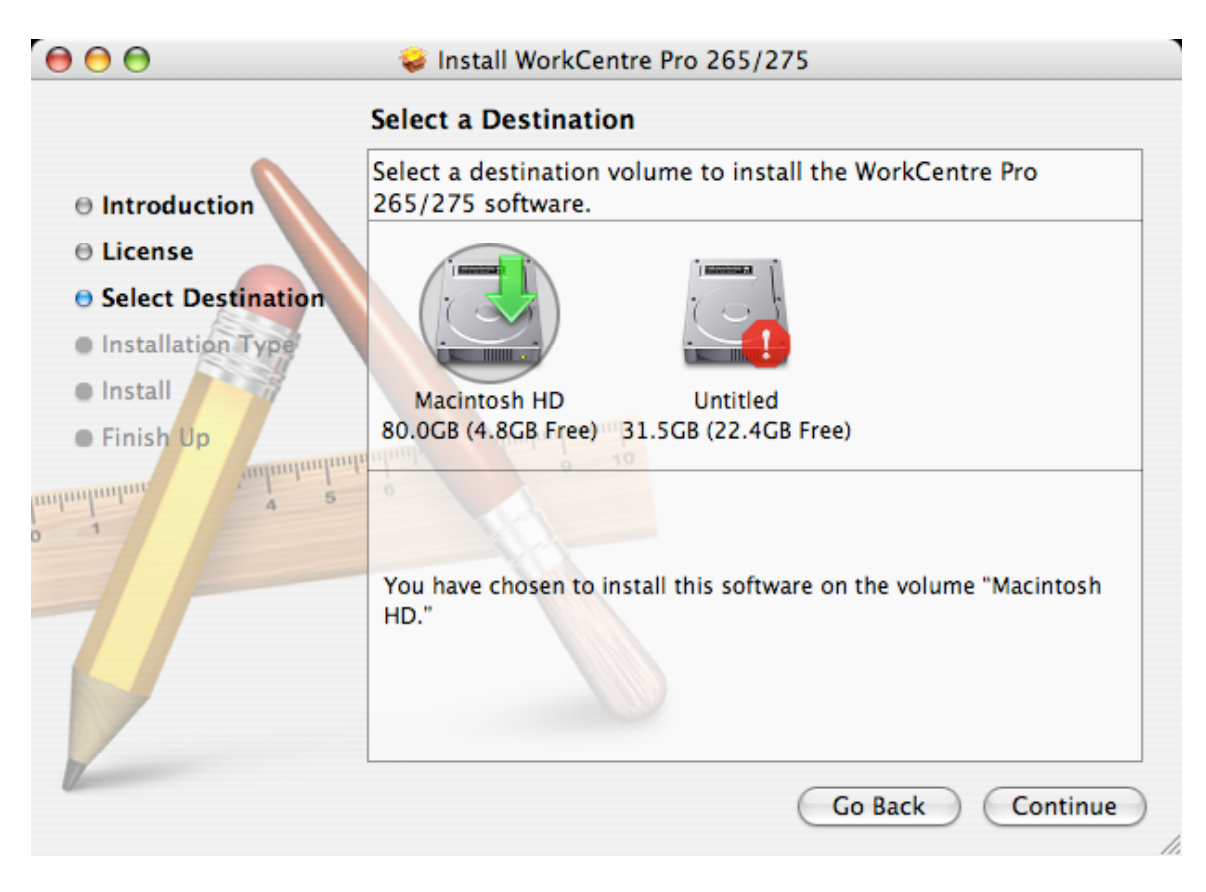

Verify the Macintosh HD is selected and Click continue.

| 000                                                                                                    | 🥪 Install WorkCentre Pro 265/275                                                                           |
|----------------------------------------------------------------------------------------------------|----------------------------------------------------------------------------------------------------|
|                                                                                                    | Easy Install on "Macintosh HD"                                                                             |
| <ul> <li>Introduction</li> <li>License</li> <li>Select Destination</li> <li>Installation Type</li> <li>Install</li> <li>Finish Up</li> </ul> | Click Upgrade to perform a basic installation of<br>this software package on the volume "Macintosh<br>HD." |
|                                                                                                    | Customize Go Back Upgrade                                                                                  |

In this case, the driver was previously installed, so click Upgrade, or if not installed before, click Install, or Continue.

|         |              | Authenticate                        |
|---------|--------------|-------------------------------------|
|         | Installer re | quires that you type your password. |
|         | Name:        |                                     |
|         | Password:    |                                     |
| Details |              |                                     |
| ?       |              | Cancel OK                           |

Provide administrator credentials if required.

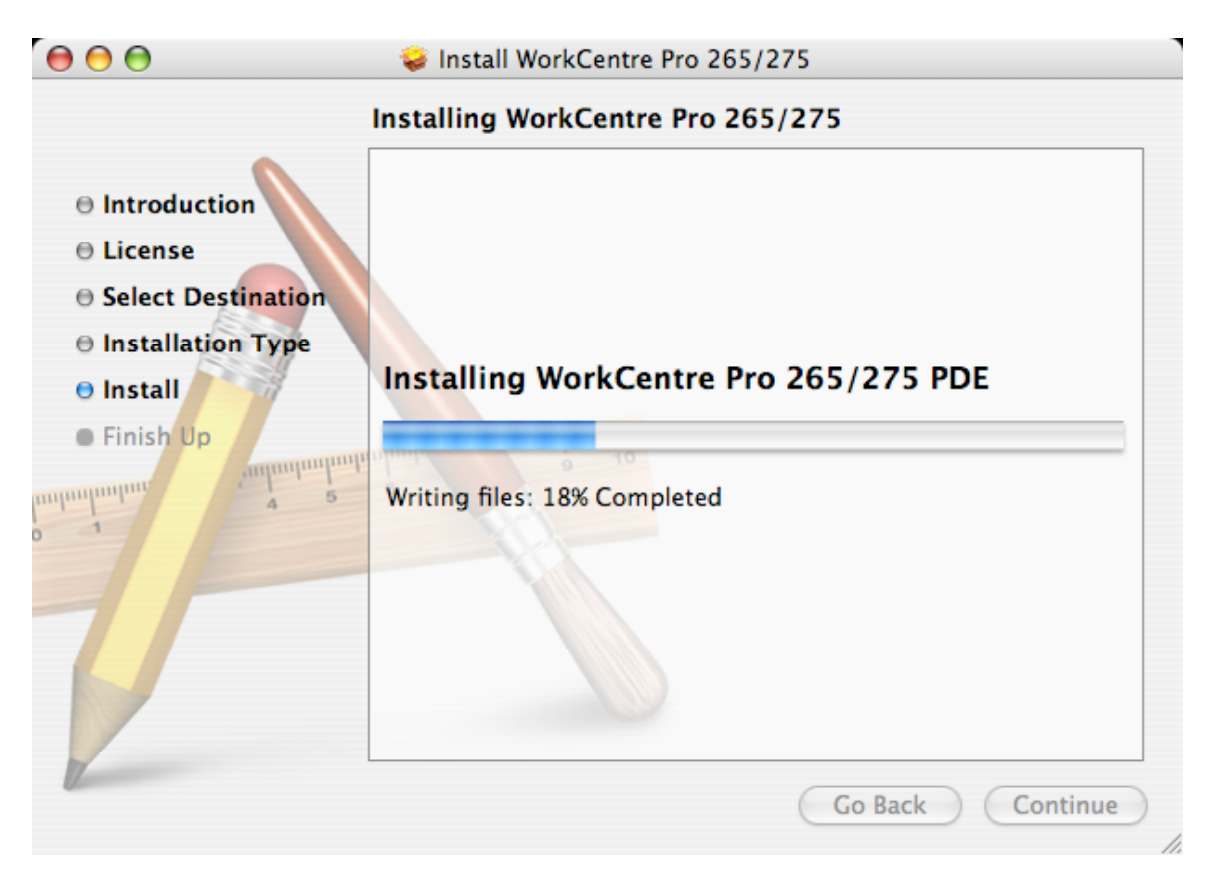

The installation begins.

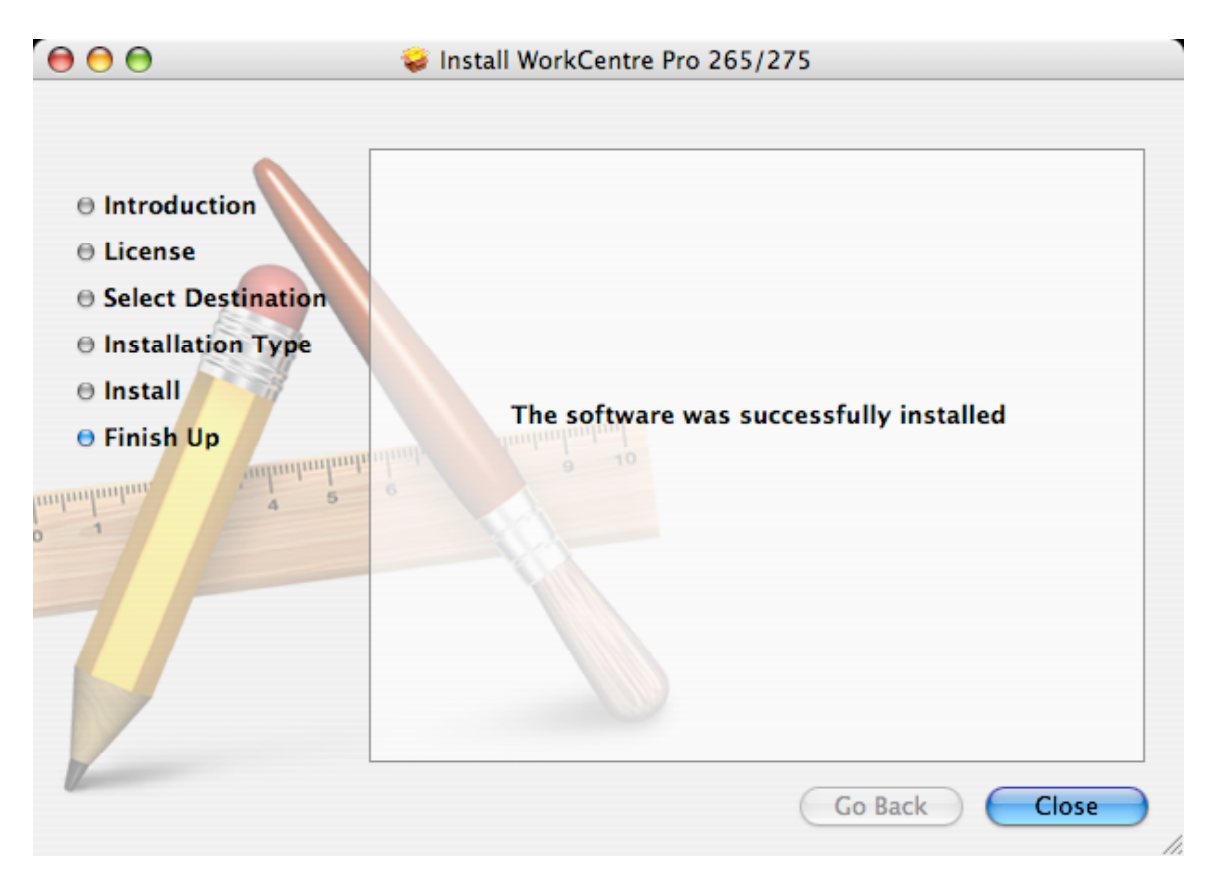

The installation finishes, click Close

| 00          |                       | Sys                       | stem Prefere    | ences               |                     |           |           |
|-------------|-----------------------|---------------------------|-----------------|---------------------|---------------------|-----------|-----------|
|             | Show All              |                           |                 |                     | Q                   |           | $\supset$ |
| Personal    |                       |                           |                 |                     |                     |           |           |
| Eile<br>New |                       | <u> </u>                  |                 | 3                   | Ó                   | 9         |           |
| Appearance  | Dashboard &<br>Exposé | Desktop &<br>Screen Saver | Dock            | International       | Security            | Spotlight |           |
| Hardware    |                       |                           |                 |                     |                     |           |           |
| 8           | 0                     |                           |                 | 9                   |                     |           |           |
| Bluetooth   | CDs & DVDs            | Displays                  | Energy<br>Saver | Keyboard &<br>Mouse | Print & Fax         | Sound     |           |
| Internet &  | Network               |                           |                 |                     |                     |           |           |
|             |                       | Ø                         | 1               |                     |                     |           |           |
| .Mac        | Network               | QuickTime                 | Sharing         |                     |                     |           |           |
| System      |                       |                           |                 |                     |                     |           |           |
| 11          |                       | ()                        | 0               | ?                   |                     |           |           |
| Accounts    | Date & Time           | Software<br>Update        | Speech          | Startup Disk        | Universal<br>Access |           |           |
| Other       |                       |                           |                 |                     |                     |           |           |
|             | WMV                   |                           |                 |                     |                     |           |           |
| DivX        | Flip4Mac<br>WMV       |                           |                 |                     |                     |           |           |
|             |                       |                           |                 |                     |                     |           |           |

Open System Preferences from the Apple menu.

|                             | Printing                                                                                                    | Faxing Sharing                                                                                                    |
|-----------------------------|----------------------------------------------------------------------------------------------------|----------------------------------------------------------------------------------------------------|
| In Menu<br>V<br>V<br>V<br>V | Printer<br>DesignJet 5500PS<br>HP Laserjet 4000 RM 139<br>officejet 7100 series (Fax)<br>officejet 7100 series (Pr<br>photosmart 7900 series | Name: HP Laserjet 4000 RM 139<br>Location: HP LaserJet 4000TN<br>Kind: HP LaserJet 4000 Series<br>Status: Idle<br>Supplies for this printer |
| + -                         |                                                                                                    | Print Queue Printer Setup                                                                                                    |
| Se                          | ected Printer in Print Dialog:                                                                                                    | HP Laserjet 4000 RM 139                                                                                                    |
| Defa                        | ult Paper Size in Page Setup:                                                                                                    | US Letter ?                                                                                                    |

Open Print and Fax from the System Preferences window. Click the + sign to add a printer. You may have to click the lock to unlock the system before adding a printer.

| 00                        | Printer Browser                         | $\bigcirc$ |
|---------------------------|-----------------------------------------|------------|
| Default Browser           | Q.▼<br>IP Printer Search                |            |
| Protocol:                 | Line Printer Daemon – LPD               | •          |
| Address:                  | Enter host name or IP address.          | •          |
| Queue:                    | Leave blank for default queue.          | •          |
| Name:                     |                                         |            |
| Location:<br>Print Using: | Please select a driver or printer model | •          |
| ?                         | More Printers Ad                        | d          |

The Printer Browser window opens.

| 00              | Printer Browser                | $\bigcirc$ |
|-----------------|--------------------------------|------------|
| 4               | Q                              |            |
| Default Browser | IP Printer Sear                | ch         |
|                 |                                |            |
| Protocol:       | Line Printer Daemon - LPD      | •          |
|                 |                                |            |
| Address:        | 128.244.244.133                | -          |
|                 | Valid and complete address.    |            |
| Queue:          |                                | -          |
|                 | Leave blank for default queue. |            |
|                 |                                |            |
|                 |                                |            |
| Name:           | 128.244.244.133                |            |
| Location:       |                                |            |
| Print Using:    | Generic PostScript Printer     | •          |
|                 |                                |            |
|                 |                                |            |
| ?               | More Printers)                 | Add        |
|                 |                                | 11.        |

In the Printer Browser window, type in the address 128.255.244.133

| 00              | Printer Browser                           | $\Box$ |
|-----------------|-------------------------------------------|--------|
| Default Browser | IP Printer Search                         |        |
| Delaute browser | : Frinter Search                          |        |
| Protocol:       | Line Printer Daemon – LPD                 | •      |
| Address:        | 128.244.244.133                           | •      |
|                 | Valid and complete address.               |        |
| Queue:          |                                           | •      |
|                 | Leave blank for default queue.            |        |
|                 |                                           |        |
| Name:           | Xerox WorkCentre 265 PBB Copy Center C102 |        |
| Location:       |                                           |        |
| Print Using:    | Generic PostScript Printer                | •      |
|                 |                                           |        |
| ?               | More Printers Ad                          | d      |
|                 |                                           | 11.    |

Type in a name that describes the printer better. Then, click on the Print Using selection and change Generic PostScript Printer.

|   | Auto Select                |
|---|----------------------------|
| ~ | Generic PostScript Printer |
|   | Other                      |
|   | ABDick                     |
|   | Apple                      |
|   | Brother                    |
|   | Canon                      |
|   | EFI                        |
|   | EPSON                      |
|   | ESP                        |
|   | Fiery                      |
|   | Fuji Xerox                 |
|   | Fujifilm                   |
|   | Gestetner                  |
|   | HP                         |
|   | Infotec                    |
|   | LANIER                     |
|   | Lexmark                    |
|   | NRG                        |
|   | Oce                        |
|   | Olympus                    |
|   | Ricoh                      |
|   | Savin                      |
|   | Sharp                      |
|   | Sony                       |
|   | Splash                     |
|   | Tektronix                  |
|   | Toshiba                    |
|   | Xerox                      |

Select Xerox from the list.

|                | Printer Browser                                                                                                    |      |
|----------------|----------------------------------------------------------------------------------------------------|------|
| 4              | Q-                                                                                                    |      |
| efault Browser | IP Printer Se                                                                                                    | arch |
|                |                                                                                                    |      |
| Protocol:      | Line Printer Daemon - LPD                                                                                                    | •    |
| Address:       | 128.244.244.133                                                                                                    | •    |
|                | Valid and complete address.                                                                                                    |      |
| Queue:         |                                                                                                    | •    |
|                | Leave blank for default queue.                                                                                                    |      |
| Name:          | 128.244.244.133                                                                                                    |      |
| Locations      |                                                                                                    |      |
| Location:      |                                                                                                    |      |
| Print Using:   | Xerox                                                                                                    | +    |
|                | Model                                                                                                    |      |
|                | Name World Control C2424                                                                                                    |      |
|                | Xerox WorkCentre C2424                                                                                                    |      |
|                | Xerox WorkCentre C2424<br>Xerox WorkCentre Pro 232                                                                                                    |      |
|                | Xerox WorkCentre C2424<br>Xerox WorkCentre Pro 232<br>Xerox WorkCentre Pro 238                                                                                     | Î    |
|                | Xerox WorkCentre C2424<br>Xerox WorkCentre Pro 232<br>Xerox WorkCentre Pro 238<br>Xerox WorkCentre Pro 245                                                         |      |
|                | Xerox WorkCentre C2424<br>Xerox WorkCentre Pro 232<br>Xerox WorkCentre Pro 238<br>Xerox WorkCentre Pro 245<br>Xerox WorkCentre Pro 255                             |      |
|                | Xerox WorkCentre C2424<br>Xerox WorkCentre Pro 232<br>Xerox WorkCentre Pro 238<br>Xerox WorkCentre Pro 245<br>Xerox WorkCentre Pro 255<br>Xerox WorkCentre Pro 265 |      |

Select the Xerox WorkCentre Pro 265, probably at the bottom of the list.

| -                        | Installable Options<br>128.244.244.133                                                                                                    |              |
|--------------------------|----------------------------------------------------------------------------------------------------|--------------|
| Make<br>full ad<br>hardw | sure your printer's options are accurately shown here so you can<br>lvantage of them. For information on your printer and its option<br>rare, check the documentation that came with it. | n tak<br>nal |
| Tray                     | s 3 and 4 (High Capacity): Installed                                                                                                    |              |
| Finis                    | her/Output Tray: Office Finisher                                                                                                    |              |
| Hole                     | Punch Unit: Not Installed                                                                                                    |              |
| LAN                      | Fax: Not Installed                                                                                                    |              |
|                          |                                                                                                    |              |
|                          |                                                                                                    |              |
|                          |                                                                                                    |              |
|                          |                                                                                                    |              |

The installable options window appears. Click Continue.

|                                                                        | Printing Faxing Sharing                                                                                                    |
|------------------------------------------------------------------------|----------------------------------------------------------------------------------------------------|
| In Menu Printer<br>In Menu Printer<br>HP Laserjet 400<br>Xerox WorkCen | 0 RM 139<br>htre 265<br>Name: Xerox WorkCentre 265 PBB Copy<br>Location:<br>Kind: Xerox WorkCentre Pro 265<br>Status: Idle<br>Supplies for this printer |
| + -                                                                    | Print Queue Printer Setup                                                                                                    |
| Selected Printer in P                                                  | Print Dialog: Xerox WorkCentre 265 PBB C                                                                                                    |
| Default Paper Size in I                                                | Page Setup: US Letter                                                                                                    |

The printer is now installed; you may want to click the lock to re-lock the system.

| Printer:           | Xerox WorkCentre 265 PBB Co      |     |
|--------------------|----------------------------------|-----|
| Presets:           | Standard 🗘                       |     |
|                    | Copies & Pages                   |     |
|                    | Copies: 1 🗘 🗹 Collate            | ed  |
|                    | Pages:      All     Current page |     |
|                    | O Selection                      |     |
| 1 <sup>1</sup>     | O From: 1                        |     |
|                    | to: 1                            |     |
|                    | O Page range:                    |     |
|                    | Enter page support and           | lor |
| (*** 1 of 15       | page ranges separated by         | ý   |
| Show Quick Preview | commas (e.g. 2, 5-8)             |     |
| age Setup          |                                  |     |

To test the printer or print from an application, click File and Print from the application. Make any printer setting changes desired, then click on the selection that says Copies & Pages in the above screenshot.

| ✓ Copies & Pages |  |
|------------------|--|
| Layout           |  |
| Scheduler        |  |
| Paper Handling   |  |
| ColorSync        |  |
| Cover Page       |  |
| Error Handling   |  |
| Paper Feed       |  |
| Xerox Features   |  |
| Accounting       |  |
| Microsoft Word   |  |
| Summary          |  |

Select Accounting.

|                        | Print                                                 |              |
|------------------------|-------------------------------------------------------|--------------|
| Printer:<br>Presets:   | Xerox WorkCentre 265 PBB Co<br>Standard               | •            |
| Accountin              | g System                                              |              |
| If this pr<br>of accou | inter requires accounting, select th<br>nting system. | e type       |
|                        |                                                       |              |
|                        |                                                       |              |
|                        |                                                       |              |
|                        |                                                       |              |
| ? PDF  Prev            | view Supplies                                         | Cancel Print |

The Accounting system properties displays.

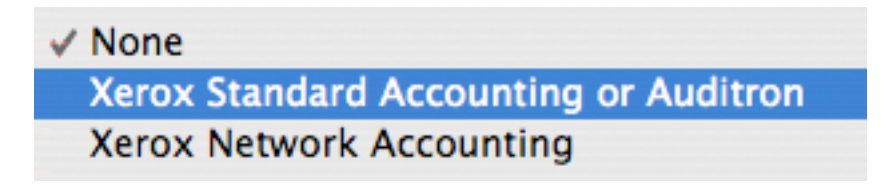

Change the Accounting System from none to Xerox Standard Accounting or Auditron.

|                   | Print                                      |
|-------------------|--------------------------------------------|
| Printer:          | Xerox WorkCentre 265 PBB Co                |
| Presets:          | Standard 🛟                                 |
|                   | Accounting                                 |
| Accounting        | g System                                   |
| Xerox Sta         | andard Accounting or Auditron 📫 🚺          |
| 💽 Pro             | ompt for Every Job                         |
|                   | Mask User ID (***)                         |
|                   | Mask Account ID (***)                      |
| ⊖ Us              | e Default Accounting Codes                 |
| D                 | efault User ID:                            |
|                   |                                            |
| D                 | efault Account Type: Default Group Account |
| D                 | efault Account ID:                         |
|                   |                                            |
|                   |                                            |
|                   |                                            |
|                   |                                            |
| (?) (PDF ▼) (Prev | view Supplies Cancel Print                 |

Leave Prompt for Every Job selected if more than one User ID is used to charge jobs to different accounts, or change to Use Default Accounting Codes if only one User ID will be used therefore only charging to one account.

|             | Accounting                          |
|-------------|-------------------------------------|
| User ID:    |                                     |
|             | Account Type: Default Group Account |
| Account ID: |                                     |
| ?           | Cancel OK                           |

Enter User ID. Change Account type to Group Account. (This may not be necessary, as departmental accounts are in the Default Group Account. AR accounts may require a Group Account be entered.

|            | Accounting                  |
|------------|-----------------------------|
| User ID    |                             |
|            | Account Type: Group Account |
| Account ID |                             |
| ?          | Cancel OK                   |

Enter Group Account. Click OK. If information is entered correctly, the job will be printed. If printing does not occur, contact the Copy Center staff in room C102 PBB at 335-0861 or email <u>BUSSVC-IT-SUPPORT@LIST.UIOWA.EDU</u> for IT support.